# 4. DOWNLOADING & BACKING-UP THE SRAM DATA

SRAM データのバックアップとダウンロード

You need to run the following procedure when the SRAM is cleared, the MAIN PCB is replaced, or the SRAM backup battery is replaced.

The SRAM keeps data about the current various settings except the LIBRARY data.

## CAUTION:

Do NOT stop the download or the backup procedure in the process. Otherwise, there are occasions where the system data is lost.

# **Required Equipment**

- MIDI cable
- Either a computer program that is capable of recording/playing back the MIDI system exclusive data, or a MIDI sequencer (or MIDI Data Filer) equipped with a floppy disk drive

## Backing up the SRAM data

- 1. Connect MIDI IN on the sequencer to MIDI OUT on the DA-24 via a MIDI cable.
- 2. Place the MIDI sequencer in the record mode.
- 3. Place the DM-24 in the Self Diagnostics mode.
- 4. Run "SRAM DUMP [MIDI]" in the DIAG menu. (Refer to page 18.)

## Downloading the SRAM data

- 1. Get to the BULK sub-screen under the MIDI/MC screen, move the cursor to the [BULK LOAD] button, then press ENTER.
- 2. When the following pop-up message appears, press ENTER.

この作業は、SRAMクリア時、MAIN PCBの交換時、 SRAMのバックアップバッテリーの交換時に必要。

SRAMには、LIBRARY データ以外の現在の各種設定デーが保存されている。

#### 注意)

ダウンロードまたはバックアップの作業は途中で止めないこと。システムデータが破壊される可能性がある。

# 使用機器

- MIDI ケーブル
- MIDIシステムエクスクルーシブデータを録音/再生す ることができるコンピューターのプログラムまたは、 フロッピーディスクドライブ付きの MIDIシーケンサ ー(または MIDI Data Filer)

# SRAM データのバックアップ方法

- シーケンサーの MIDI IN と DM-24 の MIDI OUT を MIDI ケーブルで接続する。
- 2. MIDI シーケンサーを録音モードにする。
- 3. 自己診断モードにする。
- 4. DIAG メニューの"SRAM DUMP [MIDI]"を実行する。 (☞ 18ページ)

# SRAM データのダウンロード

- MIDI/MC 画面の BULK サブ画面を表示させ、カーソル を [BULK LOAD] ボタンに合わせてから ENTER キーを 押す。
- 次の Pop-up メッセージが表示されたら、ENTER キーを 押す。

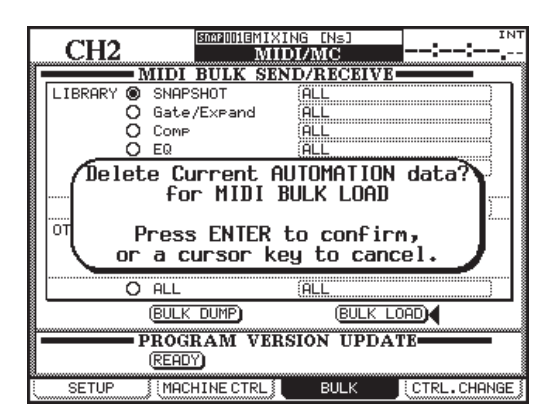

- **3.** When the next pop-up message appears, operate the MIDI sequencer to play the MIDI file containing the SRAM data.
- 3. 次の Pop-up メッセージが表示されたら、MIDI シーケ ンサーで SRAM データの MIDI ファイルを再生する。

4. データを再生すると次の Pop-up メッセージが表示され

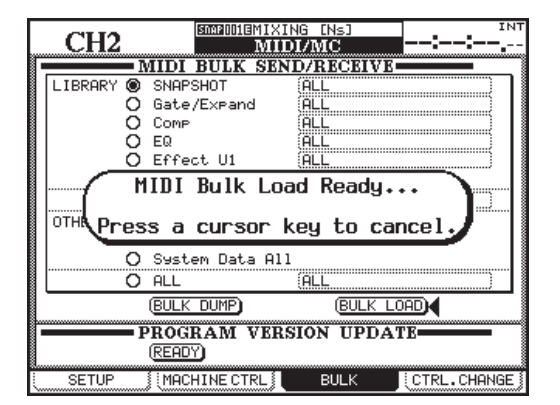

- 4. When playing the SRAM data, the next pop-up message will appear.
  - ISDAPIJIJI ED CH2 MIDI/MC MIDI BULK SEND/RECEIVE LIBRARY 
    SNAPSHOT
    Gate/Expand
    Comp
    EQ
    EQ ALL ALL ..... MIDI Bulk Loading... [DM-24 SYS DATA DIAC ] OTH Press a cursor key to cancel SARIAN Dara H O ALL BULK LOAD (BULK DUMP) PROGRAM VERSION UPDATE (READY) MACHINE CTRL BULK CTRL.CHANGE SETUR

る。

- **5.** Upon completion of the load, the next pop-up message will appear. When it does, turn the DM-24 off then back on to complete the procedure.
- Load が完了すると次の Pop-up メッセージが表示されるので、DM-24の電源を一度切ってから再投入すると完了。

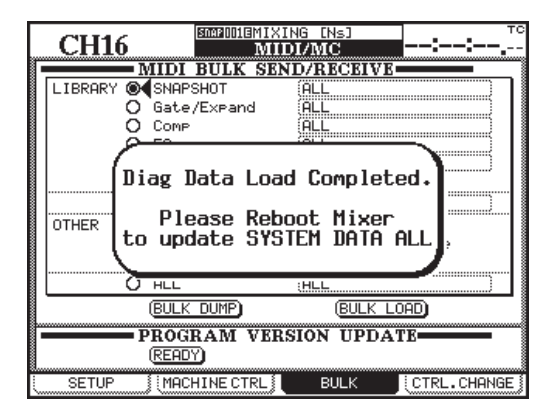

# 5. UPDATING THE PROGRAM

プログラムアップデート

To update the program data, you need to play the following MIDI data in the order indicated using your MIDI Data Filer.

- 1. flash.mid (Program data about Program Update)
- 2. remote.mid (Remote Program Data)
- 3. main.mid (Program Data about Main CPU normal operation)
- 4. preset.mid (Preset Library Data )
- 5. diag.mid (Diagnostics Program Data )
- 6. start.mid (Main CPU StartUp Program Data)
- 7. panel.mid (Panel CPU Program Data)
- ※ Depending on the version, the above MIDI data should be played in a different order. If necessary, follow the instructions for a specific version.

#### [Procedure for Program Update]

- Connect MIDI IN on the DM-24 to MIDI OUT on the MIDI Data Filer.
- Get to the BULK sub-screen under the MIDI/MC screen, move the cursor to the [READY] button, then press ENTER.

下記のプログラムアップデート用 MIDI データを、MIDI Data Filer で下記の順番でひとつずつ再生しアップデート する。

- 1. flash.mid (Program Update O Program Data)
- 2. remote.mid (Remote Program Data)
- 3. main.mid (Main CPU 通常動作 Program Data)
- 4. preset.mid (Preset Library Data)
- 5. diag.mid (Diagnostics Program Data)
- 6. start.mid (Main CPU StartUp Program Data)
- 7. panel.mid (Panel CPU Program Data)
- ※ Version によっては上記順番と違う場合もある。 この場合は、その Version の手順書に従うこと。

#### [Program Update の手順]

- 1. DM-24の MIDI IN 端子と MIDI Data Filerの MIDI OUT 端子を接続する。
- 2. MIDI/MC 画面の BULK サブ画面を表示させ、カーソル を[READY]ボタンに合わせてから ENTER キーを押す。

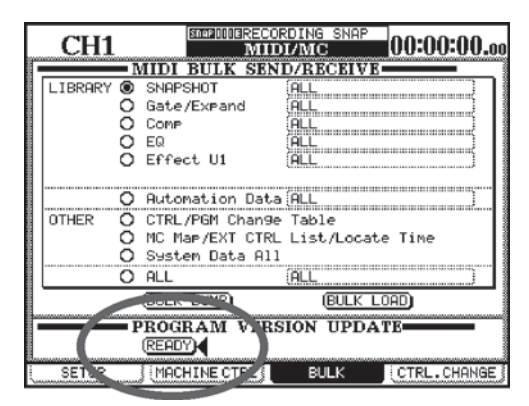

- **3.** Upon appearance of a pop-up stating: "SYSTEM update Ready....", as shown below, press ENTER.
- 3. 下図のように "SYSTEM update Ready..." と Pop-up が出 たら、ENTER キーを押す。

| CH1                                            | SNAPHUMERECORDING<br>MIDI/MO                                                                              | SNAP 00:00:00.00    |
|------------------------------------------------|----------------------------------------------------------------------------------------------------|---------------------|
| LIBRARY () SINI<br>Gat<br>O Com<br>O EQ<br>SYS | EDUCK SENDYRE<br>PSHOT ALL<br>P ALL<br>P ALL<br>P ALL<br>TEM update Re<br>ss ENTER to ci<br>cursor key to | pady                |
|                                                | tem Data HII                                                                                              |                     |
| O ALL                                          | (ALL)                                                                                                    |                     |
| O ALL<br>(BUL)                                 | (ALL)<br>K DUMP)                                                                                          | BULK LOAD           |
| O ALL<br>BUL<br>PROC<br>REA                    | ALL<br>K DUMP<br>RAM VERSION                                                                              | BULK LOAD<br>UPDATE |

- \* There are unusual occasions where the pop-up is not followed by the one that is shown in step 4. If this is the case, turn the DM-24 off then back on and repeat steps 2 and 3.
- ※ まれにこの状態から4の状態に移行しない場合があ るが、その場合は電源を再投入して2~3をやり直 す。

- 4. The screen changes to show the following pop-up stating: "Software Data Download Ready...".
- 4. 次の画面に切り替わり、"Software Data Download Ready..."という Pop-up が表示される。

- 5. Upon appearance of the above pop-up, play the MIDI Data Filer having a .mid file you need to dump before any other one.
- 6. As shown below, the "File Name" field on the screen reads the file name and version number, the "File Type" field reads "BIN", and the number in the "Packet" field increments to show the data reception process.
- 5.4の状態になったら、指定された.mid ファイルを読み込んだ MIDI Data Filer を再生する。
- 下図のように、画面の "File Name" 欄にファイル名と Verion 番号、 "File Type" 欄に "BIN"と表示され、 "Packet" 欄の数字がデータ受信に伴ってインクリメン トされる。

| MIDI FILE DUMP                                          |
|---------------------------------------------------------|
| A MIDI FILE DUMP<br>IS IN PROGRESS                      |
| File Name:FLASH 01.51<br>File Tyre:BIN<br>Packet :00133 |

- 7. When the MIDI Data Filer plays the file all the way to the end and the next pop-up message appears, confirm the version number and press ENTER.
- MIDI Data Filerの再生が終わり、次の Pop-up メッセージが表示されたら、Version 番号を確認し ENTER キーを押す。

| MIDI FILE DUMP                                        |  |  |  |
|-------------------------------------------------------|--|--|--|
| Software Data Receive Complete !                      |  |  |  |
| FLASH 01.51 <- 01.10                                  |  |  |  |
| Do you execute ROM write ?                            |  |  |  |
| Press ENTER to confirm,<br>or a cursor key to cancel. |  |  |  |
|                                                       |  |  |  |

- 8. The screen changes to show one of those shown below.
  - After having played other files than the panel.mid: You may get the message "PLEASE WAIT. UPDATING MAIN ROMS" blinking on the screen and upon completion of the ROM update, the DM-24 automatically restarts.
- 8. 以下の表示に切り換わる。

● <u>panel.mid</u> 以外の再生後 下図のように、"PLEASE WAIT. UPDATING MAIN ROMS"と画面に点滅表示され、ROM アップデートが 完了すると自動的に再起動する。

|                                                        |                                                                                                    |                                                                                                    | <b>"</b>                                  |
|--------------------------------------------------------|----------------------------------------------------------------------------------------------------|----------------------------------------------------------------------------------------------------|-------------------------------------------|
|                                                        | MIDI FILE DU<br>A MIDI FILE DUMP<br>IS IN PROGRESS                                                                                                    | MP                                                                                                    |                                           |
|                                                        | PLEASE WAIT. UPDATING                                                                                                    | MAIN ROMS                                                                                                    |                                           |
|                                                        | File Name:Update Sector Remain<br>File Type:<br>Packet:001                                                                                                    |                                                                                                    |                                           |
|                                                        |                                                                                                    |                                                                                                    |                                           |
| After having played the panel.mid fi                   | <u>le.</u>                                                                                                    | ● <u>panel.mid</u> の再                                                                                                    | <u>生後</u>                                 |
| "Sector xx.downloaderasewrite                          | verifydone." is dis-                                                                                                    | 下図のように、                                                                                                    | "Sector xx.downloaderasewriteveri-        |
| played over than 10 times, followed                    | by "ROM update fin-                                                                                                    | fydone."と 10                                                                                                    | 数回表示された後、"ROM update fin-                 |
| ished, restarting Mixer", and then the cally restarts. | the DM-24 automati-                                                                                                    | isied, restarting<br>と自動的に再起                                                                                                    | Mixer"と言う表示が出てしばらくする<br><sup>記</sup> 動する。 |
|                                                        | Rewriting Vectors<br>Re-enabling interrupts<br>Sector 00.download.erase.write<br>Sector 01.download.erase.write<br>Sector 02.download.erase.write<br>Sector 03.download.erase.write<br>Sector 05.download.erase.write<br>Sector 05.download.erase.write<br>Sector 03.download.erase.write<br>Sector 03.download.erase.write<br>Sector 03.download.erase.write<br>Sector 04.download.erase.write<br>Sector 04.download.erase.write<br>Sector 04.download.erase.write<br>Sector 05.download.erase.write<br>Sector 00.download.erase.write<br>Sector 00.download.erase.write<br>Sector 01.download.erase.write<br>Sector 02.download.erase.write<br>Sector 02.download.erase.write<br>Sector 10.download.erase.write<br>Sector 10.download.erase.write<br>Sector 10.download.erase.write | <pre>verifydone.<br/>verifydone.<br/>verifydone.</pre> |                                           |

ROM update finished, restarting Mixer

\* Repeat steps 1-8 seven times to dump all the necessary seven files from the flash.mid to the panel.mid.

Remember that we have not checked the ROM Data for legality when the .mid files are dumped in an arbitray order. Nothing is written on the ROM until you press ENTER in step 7, so if you made a mistake in selecting a .mid file before you reach step 7, you can abort the procedure and redo from the beginning after turning the DM-24 off then back on.

※上記手順1~8を flash.mid~ panel.midの順番通り、7 回繰り返す。

順番を変えて実行した場合での ROM Data の正当性確 認はしていないので注意すること。

但し、7の状態で ENTER キーを押すまでは ROM 書き 込みを実行しないので、7以前ならば順番を間違えても 電源再投入してやり直しが可能。

#### CAUTION:

<u>NEVER</u> switch off the power when the screen reads any of the messages shown in step 8. If you did so, run the following procedure because, even if the unit seemingly works dependably, the correct operation is not guaranteed.

[If you switched off the power after having played the flash.mid/panel.mid file and when a specific message is shown in step 8]:

Recycling the power would result in a totally white or black screen, the unit not working properly. To get around the problem, run the following procedure.

- a) Remove the ROMs (U6, U7, and U31) on the MAIN PCB and use the ROM WRITER to run the Program Update.
- b) Install the ROMs removed in step a) and switch on power to the DM-24. Powered up, it shows the screen you were at in step 4.
- c) For the flash.mid file, repeat steps 5-8 corrrectly.
- d) When the DM-24 automtically restarts after you have performed step 8, if nothing goes wrong with the restart, you can think that the Program Update was successfull.

[If you switched off the power after having played any other than the flash.mid/panel.mid file and when a specific message is shown in step 8]:

- a) Switch on power to the DM-24 and it starts showing the screen you were at in step 4.
- b) For the .mid file during the play of which you switched off the power, repeat steps 5-8.
- c) The DM-24 automtically restarts after you have performed step 8, then perform steps 1-8 correctly for the remaining .mid files.
- d) When you have done with all the .mid files, the Program Update is complet.

#### 注意)

<u>手順8の表示が出ている間は、絶対に電源を切らないこと。</u> もし電源を切ってしまった場合、その後動作している様 に見えても正常動作を保証出来なくなるので、下記の手 順を実行する。

#### [flash.mid/panel.mid 再生後、手順 8 の表示が出ている 間に電源を切ってしまった場合]:

この場合、電源を再投入しても真っ白または真っ黒な画 面が表示され正常に動作しないので、下記の手順を実行 する。

- a) MAIN PCBのROM(U6, U7, U31)を外し、ROM WRITERでProgram Updateを実行する。
- b) aのROMを装着し電源を投入すると、手順4の画面で 起動する。
- c) flash.mid ファイルについて手順5~8までを正しくやり直す。
- d) 手順 8 後、自動的に再起動したとき、正常に起動した ら Program Update 終了。

# [flash.mid/panel.mid 以外を再生後、手順8の表示が出ている間に電源を切ってしまった場合]:

- a) 電源を投入すると、手順4の画面で起動する。
- b) 電源を切ってしまったときの mid ファイルを、手順5 ~8までやり直す。
- c) 手順8後、自動的に再起動するので、残りの mid ファ イルについて手順1~8までを正しく実行する。
- d) 全てのファイルにおいて正しく実行したら、Program Update 終了。

# [Procedures for Checking the Version Number and Initializing the SRAM]

Upon completion of the Program Update, check the Version Number and initialize the SRAM, as follows.

1. Get to the PREFERENCES sub-screen under the OPTION screen, move the curosr to the [Version Info.] button, and press ENTER.

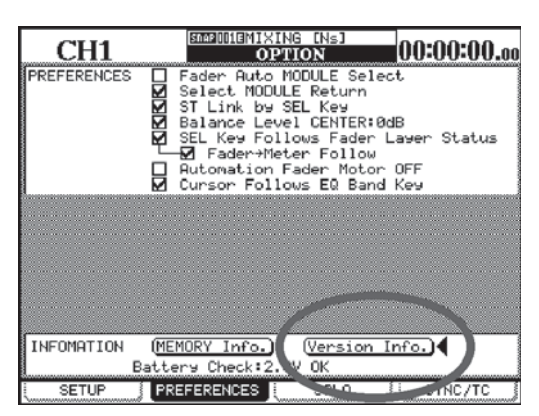

Check the pop-ups for the same version number both for the Console and for the Effector.

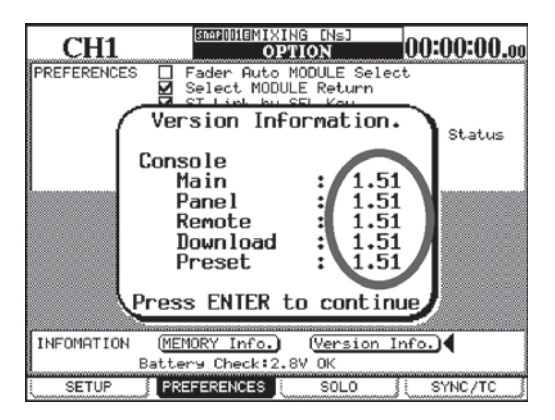

**3.** Switch off the power, then, while holding down 2ND F. + EQUALIZER [HIGH] + LIBRARY [-], switch the power back on to let the DIAGNOSTICS screen appear.

The update was successful if the updated version number is shown in the upper right corner of the screen.

 Pop-upの内容を確認し、Console/Effectorとも全てが Version Upした番号で表示されたらOK。

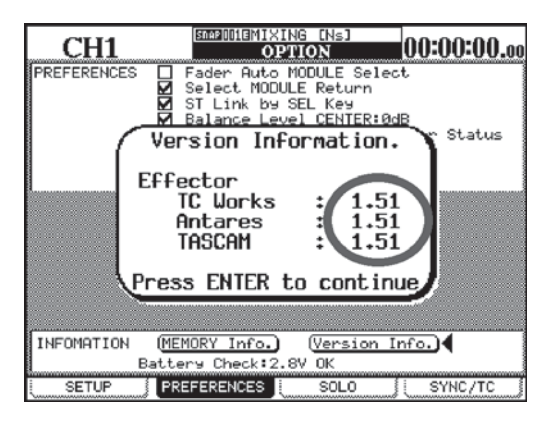

 一旦電源を切ってから、2ND F.キー+ EQUALIZER [HIGH]キー+ LIBRARY [-]キーを押しながら電源を投 入し、DIAGNOSTICSを起動させる。 このとき、画面右上に Version Up した番号が表示され たら OK.。

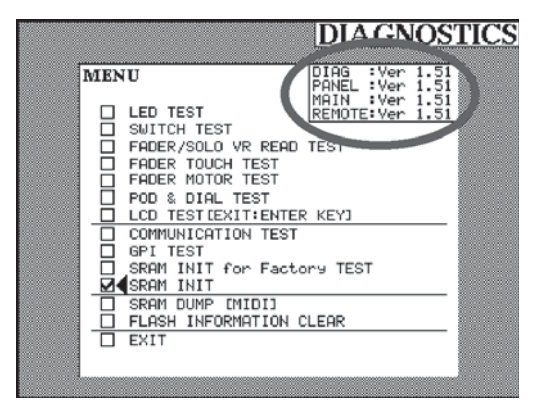

#### [Version 番号確認と SRAM 初期化の手順]

Program Update が完了したら、下記の手順で Version 番号 を確認し、SRAM 初期化を実行する。

 OPTION 画面の PREFERENCES サブ画面を表示させ、 カーソルを [Version Info.]ボタンに合わせてから ENTER キーを押す。

- 4. Move the cursor to the SRAM INIT option and press ENTER to run SRAM INIT.
- 4. SRAM INIT にカーソルを合わせて ENTER キーを押し、 SRAM INIT を実行する。

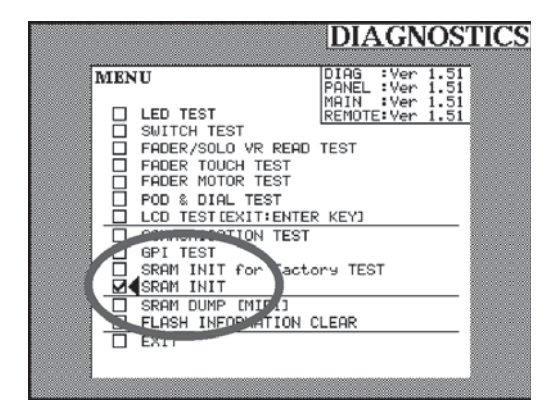

- **5.** Move the cursor to the EXIT option and press ENTER to leave the DIAGNOSTICS screen.
- 5. EXIT にカーソルを合わせて ENTER キーを押し、 DIAGNOSTICS を終了させる。

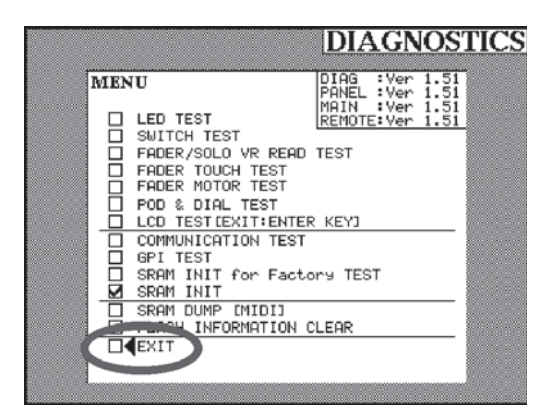

# 6. ERROR MESSAGES

エラーメッセージ

# OS ERROR [\*\*\*-\*\*\*\*XXX-\*\*]

| XXX<br>(ERROR CODE) | MEANING<br>意味                                                                                           | REMEDY<br>対策                                                                                                    |
|---------------------|----------------------------------------------------------------------------------------------------|----------------------------------------------------------------------------------------------------|
| 147                 | The polling failed, causing an illegal interruption<br>to occur.<br>ポーリング失敗で、割り込みが異常発生した。               | Disconnect all the devices. If this fixed the problem, chances<br>are some of the disconnected devices are factors in the trou-<br>ble.<br>接続されている機器を全て外す。改善した場合、外した機器のいずれか<br>に 層因がある可能性がある。                                                             |
| 487                 | The cueing caused overflow and an illegal inter-<br>ruption occured.<br>キューイングオーバーフローで、割り込みが異常発生<br>した。 | Disconnect all the devices. If this fixed the problem, chances<br>are some of the disconnected devices are factors in the trou-<br>ble.<br>接続されている機器を全て外す。改善した場合、外した機器のいずれか<br>に原因がある可能性がある。                                                              |
| 8DE                 | The address was illegal.<br>アドレスが不正であった。                                                                | Check the U6 and U7 on the MAIN PCB and its peripheral cir-<br>cuits for signs of poor contact or bad soldering. If these<br>mesures are of no avail, replace the ROM at U6 and U7.<br>MAIN PCBのU6、U7 および周辺回路に接触不良や半田不良がないか<br>どうか確認。改善しない場合、U6、U7のROM交換。 |
| 2AA                 | The program operates irregularly or some hard-                                                          | Run the SRAM Initialization. If this is of no avail, replace the                                                                                                    |
| 2AB                 | ware that are relevant to the program operation                                                         | ROM at U6 and U7 on the MAIN PCB. If this also is of no avail,                                                                                                    |
| 5BB                 | ICs, bad soldering, etc.)                                                                               | Service.                                                                                                    |
| 7C2                 | <br>  プログラムが異常 またけプログラムの動作に眼底す                                                                          |                                                                                                    |
| 7C5                 | るハードウェアの不良(IC 不良、IC の接触不良、半田                                                                            | SNAM Initialize そうなう。解決しない場合、MAIN PCB 06、07の<br>ROM 交換。それでも解決しない場合、エラーメッセージ全てをメモし、                                                                                                    |
| 7C8                 | 不良)。                                                                                                    | CP 国内サービスに問い合わせる。                                                                                                    |
| 7CA                 |                                                                                                    |                                                                                                    |
| 7CB                 |                                                                                                    |                                                                                                    |
| 700                 |                                                                                                    |                                                                                                    |
| 7CD                 |                                                                                                    |                                                                                                    |
| 7CF                 |                                                                                                    |                                                                                                    |
| 8D5                 |                                                                                                    |                                                                                                    |
| 8D7                 |                                                                                                    |                                                                                                    |
| 8D9                 |                                                                                                    |                                                                                                    |
| 8DA                 |                                                                                                    |                                                                                                    |
| 8DD                 |                                                                                                    |                                                                                                    |
| 8DF                 |                                                                                                    |                                                                                                    |
| 9E9                 |                                                                                                    |                                                                                                    |
| 9EC                 |                                                                                                    |                                                                                                    |
| 9ED                 |                                                                                                    |                                                                                                    |

# CPU ERROR [00-00000XXX-\*\*]

| XXX<br>(ERROR CODE) | MEANING<br>意味                                                                                        | REMEDY<br>対策                                                                                                    |
|---------------------|----------------------------------------------------------------------------------------------------|----------------------------------------------------------------------------------------------------|
|                     | The power-on reset was not conducted correctly.<br>パワーオンリセットが正常に行なわれなかった。                            | Check if the reset signal (                                                                                              |
| 000                 |                                                                                                    | 電源投入後、MAIN PCB のU3 1番ピンより、リセット信号(つして)が出力されているかどうか確認。正常な場合、MAIN PCB のU2、U6、U7、U8、U10 および周辺回路に接触不良または半田不良がないかどうか確認。        |
|                     | The stack pointer was illegal.                                                                       | Check U10 on the MAIN PCB and its peripehral circuits for signs of poor contact or bad soldering.                        |
| 001                 | スタックポインターが不正であった。<br>                                                                                | MAIN PCBのU10および周辺回路に接触不良または半田不良がないか<br>どうか確認。                                                                            |
| 004                 | An illegal command was issued.<br>命令が不正であった。                                                         | Check U6 and U7 on the MAIN PCB and its peripehral circuits for signs of poor contact or bad soldering.                  |
| 009                 | A CPU address error occured.<br>CPU アドレスエラーが発生した。                                                    | MAIN PCBのU6, U7 および周辺回路に接触不良または半田不良がな<br>いかどうか確認。                                                                        |
|                     | An illeggal interruption signal was issued.                                                          | Check that pin no.76 of U11 on the MAIN PCB is at 5V.                                                                    |
| 011                 | 割り込み信号が不正であった。                                                                                       | MAIN PCB の U 1 1 76 番ピンが 5V になっているかどうか確認。                                                                                |
| 002                 | The program operates irregularly or some hard-                                                       | Run the SRAM Initialization. If this is of no avail, replace the                                                         |
| 003                 | ware that are relevant to the program operation<br>are at fault (error conditions in/poor contact at | ROM at U6 and U7 on the MAIN PCB. If this also is of no avail,<br>write down all error messages and check with the Tokyo |
| 005                 | ICs, bad soldering, etc.)                                                                            | Service.                                                                                                    |
| 006                 |                                                                                                    | SRAM Initialize を行なう 解決しない提合 MAIN PCR 116 117の                                                                           |
| 007                 | るハードウェアの不良(IC不良、ICの接触不良、半田                                                                           | ROM交換。それでも解決しない場合、エラーメッセージ全てをメモし、                                                                                        |
| 008                 | 不良)。                                                                                                 | CP 国内サービスに問い合わせる。                                                                                                    |
| 010                 |                                                                                                    |                                                                                                    |
| 012                 |                                                                                                    |                                                                                                    |
| 013-031             |                                                                                                    |                                                                                                    |
| 032-063             |                                                                                                    |                                                                                                    |
| 064                 |                                                                                                    |                                                                                                    |
| 065                 |                                                                                                    |                                                                                                    |
| 066                 |                                                                                                    |                                                                                                    |
| 067                 |                                                                                                    |                                                                                                    |
| 068                 |                                                                                                    |                                                                                                    |
| 069                 |                                                                                                    |                                                                                                    |
| 070                 |                                                                                                    |                                                                                                    |
| 071                 |                                                                                                    |                                                                                                    |
| 072-255             |                                                                                                    |                                                                                                    |

# PANEL ERROR [PP-XXXXXXXXY]

| XXXXXXXX<br>(ERROR CODE) | YY<br>(ERROR CODE) | MEANING<br>意味                                                                          | REMEDY<br>対策                                                                                                    |
|--------------------------|--------------------|----------------------------------------------------------------------------------------|----------------------------------------------------------------------------------------------------|
| 1111111                  | 05                 | Commands sent into the panel CPU<br>overflowed.<br>パネル CPU に入力されるコマンドがオーバ<br>ーフローした。   | Disconnect all the devices. If this fixed the<br>problem, chances are some of the disconnect-<br>ed devices are factors in the trouble.<br>接続されている機器を全て外す。改善した場合、外し<br>た機器のいずれかに原因がある可能性がある。                                 |
| В5ххххх                  | 06                 | An illegal Flash ROM update command<br>is issued.<br>異常なFlash ROM アップデートコマンドが<br>発生した。 | Recycle the power and redo the MIDI download.<br>If this is of no avail, write down all error mes-<br>sages and check with the Tokyo Service.<br>電源再投入し、MIDI ダウンロードをやり直す。<br>それでも解決しない場合、エラーメッセージ全てをメ<br>モし、CP国内サービスに問い合わせる。 |

# PANEL ERROR [PP-\*\*\*\*\*\*\*-YY]

| YY<br>(ERROR CODE) | MEANING<br>意味                                                                  | REMEDY<br>対策                                                                                                    |
|--------------------|--------------------------------------------------------------------------------|----------------------------------------------------------------------------------------------------|
| 07                 | A pop-up message tried to produce more than<br>64 characters in a single line. | Write down all error messages and check with the Tokyo Service.                                                                 |
| 07                 | ポップアップメッセージに、1行64文字以上出そう<br>とした。                                               | エラーメッセージ全てをメモし、CP 国内サービスに問い合わせる。                                                                                                |
|                    | An undefined interruption occured.                                             | Run the SRAM Initialization. If this is of no avail, replace the ROM at U31 on the MAIN PCB. If this also is of no avail, write |
| 99                 | 未定義の割込が発生した。                                                                   | down all error messages and check with the Tokyo Service.                                                                       |
| 99                 |                                                                                | SRAM Initialize を行なう。解決しない場合、MAIN PCB U31の<br>ROM 交換。それでも解決しない場合、エラーメッセージ全てをメモし、<br>CP 国内サービスに問い合わせる。                           |

# PANEL ERROR [PP-\*\*\*\*XXX-99]

| XXX<br>(ERROR CODE) | MEANING<br>意味                                            | REMEDY<br>対策                                                     |
|---------------------|----------------------------------------------------------|------------------------------------------------------------------|
| 002                 | The program operates irregularly or some hard-           | Run the SRAM Initialization. If this is of no avail, replace the |
| 003                 | ware that are relevant to the program opera-             | ROM at U31 on the MAIN PCB. If this also is of no avail, write   |
| 005                 | tion are at fault (error conditions in/poor con-         | down all error messages and check with the Tokyo Service.        |
| 006                 | tact at ICs, bad soldering, etc.)                        |                                                                  |
| 007                 |                                                          | SRAM Initialize を行なう。解決しない場合、MAIN PUB U31の                       |
| 008                 | フロクラムが共常、またはフロクラムの動FFIC関係9<br>スハードウェアの不良(IC不良)ICの接触不良、半田 | NOMI 父換。それても解決しない場合、エリーメッセージ主てをメモし、<br>CP国内サービスに思い合わせる           |
| 010                 |                                                          |                                                                  |
| 012                 |                                                          |                                                                  |
| 013-031             |                                                          |                                                                  |
| 032-063             |                                                          |                                                                  |
| 064                 |                                                          |                                                                  |
| 065                 |                                                          |                                                                  |
| 066                 |                                                          |                                                                  |
| 067                 |                                                          |                                                                  |
| 068                 |                                                          |                                                                  |
| 069                 |                                                          |                                                                  |
| 070                 |                                                          |                                                                  |
| 071                 |                                                          |                                                                  |
| 072-255             |                                                          |                                                                  |

# PANEL ERROR [PP-XX\*\*\*\*\*-00]

| XX<br>(ERROR CODE) | MEANING<br>意味                                                                                              | REMEDY<br>対策                                                                          |
|--------------------|----------------------------------------------------------------------------------------------------|---------------------------------------------------------------------------------------|
|                    | Commands sent out of the panel CPU over-                                                                   | Check if any SEL switches are held down.                                              |
| 01                 | flowed.<br>The program operates irregularily or some hard-<br>ware that are relevant to the program opera- | SEL スイッチのいずれかのスイッチが、押されっ放しになっていないか<br>どうか確認。                                          |
|                    | tion are at fault, preventing the Main CPU to operate.                                                     | Check if any SOLO switches are held down.                                             |
| 02                 | <br>パネル CPU が出力するコマンドがオーバーフローし<br>」た。                                                                      | SOLO スイッチのいずれかのスイッチが、押されっ放しになっていない<br>かどうか確認。                                         |
|                    | プログラムが異常、またはプログラム動作に関係する<br>ハードウェアの不良により Main CPU が動作していな                                                  | Check if any MUTE switches are held down.                                             |
| 03                 | ι,                                                                                                    | MUTE のいずれかのスイッチが、押されっ放しになっていないかどうか<br>確認。                                             |
|                    |                                                                                                    | Check if any switches are held down in the Module Control and Layer Control Sections. |
| 04                 |                                                                                                    | Module Control SectionまたはLayer Control Sectionのいずれかのスイッチが、押されっ放しになっていないかどうか確認。        |
|                    |                                                                                                    | Check if any switches are held down in the Machine Control Section.                   |
| 05                 |                                                                                                    | Machine Control Section のいずれかのスイッチが、押されっ放しに<br>なっていないかどうか確認。                          |
|                    |                                                                                                    | Check if any switches are held down in the Automation Section.                        |
| 06                 |                                                                                                    | Automation Section のいずれかのスイッチが、押されっ放しになって<br>いないかどうか確認。                               |
|                    |                                                                                                    | Check if any switches are held down in the Monitoring Section.                        |
| 07                 |                                                                                                    | Monitoring Section のいずれかのスイッチが、押されっ放しになって<br>いないかどうか確認。                               |
|                    |                                                                                                    | Check if any switches are held down in the Parameter Control Section.                 |
| 08                 |                                                                                                    | Parameter Control Sectionのいずれかのスイッチが、押されっ放し<br>になっていないかどうか確認。                         |
|                    |                                                                                                    | Check if any switches are held down in the Library Section.                           |
| 09                 |                                                                                                    | Library Section のいずれかのスイッチが、押されっ放しになっていな<br>いかどうか確認。                                  |
|                    |                                                                                                    | Check if any switches are held down in the Meter Bridge<br>Control Section.           |
| OA I               |                                                                                                    | Meter Bridge Control Section のいずれかのスイッチが、押されっ放<br>しになっていないかどうか確認。                     |

# PANEL ERROR [PP-XX\*\*\*\*\*-00]

| XX<br>(ERROR CODE) | 意味                                                                                                    | 対策                                                                                                    |
|--------------------|----------------------------------------------------------------------------------------------------|----------------------------------------------------------------------------------------------------|
| 31                 | Commands sent out of the panel CPU overflowed.<br>The program operates irregularily or some hardware that are relevant to the program operation are at fault, preventing the Main CPU to operate.<br>パネル CPU が出力するコマンドがオーバーフローした。 | Run the SRAM Initialization. If this is of no avail, replace the ROM at U6 and U7 on the MAIN PCB. If this also is of no avail, check if the pulse signal from the encoder/Dial (at pins 1 and 3 of SW35-43 on the PANEL PCB) does not burst off while nothing is operated. If it does, check each operating element and ICs on the signal path going to the input at U31 on the MAIN PCB for signs of bad soldering. If nothing wrong is found, write down all error messages and check with the Tokyo Service.                                                                                             |
|                    | プログラムが異常、またはプログラム動作に関係する<br>ハードウェアの不良により Main CPU が動作していな<br>い。                                                                                                    | SRAM Initialize を行なう。解決しない場合、MAIN PCB U6, U7 の<br>ROM 交換。それでも解決しない場合は、エンコーダ/Dial のパルス信号<br>(PANEL PCB SW35-43 の 1, 3 番ピン)が、操作していないのに暴<br>れていないかの確認をする。信号が暴れている場合は、各操作子本体や<br>MAIN PCB U31 入力までの信号上のIC等の半田付けをチェックする。<br>信号に問題が無い場合は、エラーメッセージ全てをメモし、CP 国内サ<br>ービスに問い合わせる。                                                                                                    |
| 41                 |                                                                                                    | Run the SRAM Initialization. If this is of no avail, replace the<br>ROM at U6 and U7 on the MAIN PCB. If this also is of no avail,<br>check if the read-off signal indicating the Fader/SOLO VR<br>positions (at pin 2 of MFxxx - fader itseld - on the FADER PCB<br>and pin 2 of VR1 on the C.ROOM PCB) does not busrt off<br>while nothing is operated. If it does, check each operating ele-<br>ment and ICs on the signal path going to the input at U31 on<br>the MAIN PCB for signs of bad soldering. If nothing wrong is<br>found, write down all error messages and check with the Tokyo<br>Service. |
|                    |                                                                                                    | SRAM Initialize を行なう。解決しない場合、MAIN PCB U6, U7の<br>ROM 交換。それでも解決しない場合は、Fader/Solo VR 位置の読み取<br>り信号(FADER PCB MFxxx(フェーダー本体)の2番ピン/<br>C.ROOM PCB VR1の2番ピン)が、操作していないのに暴れていな<br>いかの確認をする。信号が暴れている場合は、各操作子本体や MAIN<br>PCB U31入力までの信号上のIC等の半田付けをチェックする。信号<br>に問題が無い場合は、エラーメッセージ全てをメモし、CP 国内サービ<br>スに問い合わせる。                                                                                                    |
| 43                 |                                                                                                    | Run the SRAM Initialization. If this is of no avail, replace the<br>ROM at U6 and U7 on the MAIN PCB. If this also is of no avail,<br>check if the read-off fader touch sense signal (at pins 2-9 of<br>U13/pin 2 of U15 on the FADER PCB) does not burst off<br>while nothing is operated. If it does, check each operating ele-<br>ment and ICs on the signal path going to the input at U31 on<br>the MAIN PCB for signs of bad soldering. If nothing wrong is<br>found, write down all error messages and check with the Tokyo<br>Service.                                                               |
|                    |                                                                                                    | SRAM Initialize を行なう。解決しない場合、MAIN PCB U6, U7の<br>ROM 交換。それでも解決しない場合は、Fader の Touch Sense の読<br>み取り信号(FADER PCB U13の2-9番ピン/U15の2番ピン)<br>が、操作していないのに暴れていないかの確認をする。信号が暴れてい<br>る場合は、各操作子本体や MAIN PCB U31入力までの信号上のIC等<br>の半田付けをチェックする。信号に問題が無い場合は、エラーメッセー<br>ジ全てをメモし、CP 国内サービスに問い合わせる。                                                                                                    |

#### Other Error Messages その他のエラー

Fatal Error: Unexpected Interrupt PP-xxxxxxxxxxxx

Please note for reference

- Meaning: An illegal interruption signal is sent to the Panel CPU.
- Remedy: Restart the DM-24. If this does not fix the problem, write down all error messages and check with the Tokyo Service.
- ●意味:異常な割り込み信号が、Panel CPUに送られた。
- ●対策:再起動する。解決しない場合はエラーメッセージを全てメモし、CP国内サービスに問い合わせる。

Fatal : Address Error PC=xxxxxxx SP=xxxxxxx Stack=xxxxxxx

XXXXXXXX XXXXXXXX XXXXXXXX XXXXXXXX

XXXXXXXX XXXXXXXX XXXXXXXX XXXXXXXX

# Please note for reference

- Meaning: The Panel CPU runs wild.
- Remdy: Restart the DM-24. If this does not fix the problem, write down all error messages and check with the Tokyo Service.
- 意味: Panel CPU が暴走している。
- ●対策:再起動する。解決しない場合はエラーメッセージを全てメモし、CP国内サービスに問い合わせる。

Init Flag never went to 0. Very Bad. Abandoning plug in

- Meaning: Error occurred when Main CPU sent data to Effect DSP while starting.
- Remedy: Check Main PCB U106 (DSP), U105 (PLD), and their peripheral circuits for sings of bad soldering. If this does not fix the problem, replace U105.
- ●意味:起動時、メイン CPU がエフェクト DSP にデータを送るときにエラーが発生した。
- 対策: MAIN PCB U106 (DSP) または U105 (PLD)、および周辺回路の半田不良等をチェックする。解決しない場合、 U105 を交換する。

Power Supply Voltage (+5V) is too Low for stable operation.

Please Restart DM-24.

- Meaning: The voltage drops on the +5V line or it has ever dropped.
- Remedy: Restart the DM-24. If this does not fix the problem, check if the power supply provides the prescribed voltage. If it does, chances are the AC voltage momentarily dropped. It is U3 on the MAIN PCB that controls the +5V line and, when something goes wrong on this line, check pin 8 of U3, R3, R52 and pin 76 of U33 which generate an interruption to pin 76 of the CPU (U33) for signs of bad soldering.
- ●意味:+5V ラインの電圧が低下している、または、したことがある。
- 対策:再起動する。解決しない場合は、仕様どおりの電源電圧が供給されているか確認。電源電圧 が正常であれば、瞬低(ACが一瞬、低下した)の可能性あり。+5Vを監視しているのは MAIN PCBのU3であり、異常があった場合は CPU(U33)の76 ピンに割り込みをかけている、U3-8pin、R3、R52、U33-76pinの半田付けをチェックする。

Out of Sram Range ! Initialize Sram Data? xxch(xxx) xxxxxxxxxxx

Press ENTER to confirm,

or a cursor key to cancel.

- Meaning: The SRAM data is out of the way.
- Remedy: Run the SRAM Initialization. If this does not fix the problem, write down all error messages and check with the Tokyo Service.
- 意味: SRAM データが異常。
- ●対策: SRAM Initialize を行なう。解決しない場合、エラーメッセージを全てメモし CP 国内サービスに問い合わせる。

# Wait for ready read XX timeouts.

- Meaning: Something goes wrong in hardware having efffects on the Effector functions.
- Remedy: Check U106 on the MAIN PCB and its peripheral circuits for signs of bad soldering.
- ●意味: Effecter 機能に関係するハード的な不良が発生した。
- ●対策: MAIN PCBのU106およびその周辺回路の半田不良等をチェックする。

# Wait for ready write xx timeouts.

- Meaning: Something goes wrong in hardware having efffects on the Effector functions.
- Remedy: Check U106 on the MAIN PCB and its peripheral circuits for signs of bad soldering.
- 意味: Effecter 機能に関係するハード的な不良が発生した。
- ●対策: MAIN PCBのU106およびその周辺回路の半田不良等をチェックする。

No Battery

Can't save DM-24 system data.

Please contact TASCAM service.

Please ENTER to continue.

- Meaning: The voltage of the backup battery drops.
- Remedy: Get to the PREFERENCES sub-screen under the OPTION screen, and check if the Battery Check reads OK. If the message "Can't Save DM-24 System Date" is blinking, replace the battery.
- ●意味:バックアップバッテリーの電圧が低下している。
- ●対策: OPTION PREFERENCE 画面中にある Battery Check が OK を表示しているかどうか確認。 Can't Save DM-24 System Data が点滅している場合は、Battery を交換する。

## NaN occurred on the DSP

- Meaning: Aberrant data is detected in the audio signal in the DSP.
- Remedy: Run the SRAM Initialization. If this does not fix the problem, check U6 on the MAIN PCB for signs of poor contact and if necessary replace U6 or further check U71-U93 for signs of bad soldering.
- 意味: DSP 内のオーディオ信号に、異常なデータが検地された。
- ●対策: SRAM Initialize を行なう。解決しない場合、MAIN PCB U6の接触不良のチェックおよび交換、または MAIN PCB U71 ~ U73の半田不良等をチェックする。

## Invalid DSP ID at dsp\_execute. (ID:x)

- Meaning: An illegal DPS ID was issued when commands were sent from the Main CPU to the DSP.
- Remedy: Run the SRAM Initialization. If this does not fix the problem, check U6 on the MAIN PCB for signs of poor contact and if necessary replace U6.
- 意味: Main CPU から DSP へのコマンド送信時、異常な DSP ID が送信された。
- ●対策: SRAM Initialize を行なう。解決しない場合、MAIN PCB U6の接触不良のチェックおよび交換を行なう。

## Too many pkts at dsp\_execute. (#:x)

- Meaning: Too may packets were specified when commands are sent from the Main CPU to the DSP.
- Remedy: Run the SRAM Initialization. If this does not fix the problem, check U6 on the MAIN PCB for signs of bad contact and if necessary replace U6.
- 意味: Main CPU から DSP へのコマンド送信時、指定パケット数が多すぎた。
- ●対策: SRAM Initialize を行なう。解決しない場合、MAIN PCB U6の接触不良のチェックおよび交換を行なう。

Invalid DSP ID at dsp\_packetset. (ID:x)

- Meaning: An illegal DSP ID was specified when generating packets.
- Remedy: Run the SRAM Initialization. If this does not fix the problem, check U6 on the MAIN PCB for signs of poor contact and replace U6 as required.
- 意味: コマンドパケット作成時、指定 DSP ID が異常であった。
- ●対策: SRAM Initialize を行なう。解決しない場合、MAIN PCB U6の接触不良のチェックおよび交換を行なう。

#### Illegal ch number at srnd\_bar [x]

- Meaning: The wrong CH number was specified when requesting that the bar display data for the SURROUND screen should be generated.
- Remedy: Run the SRAM Initialization. If this does not fix the problem, check U6 on the MAIN PCB for signs of poor contact and replace U6 as required.
- 意味: SURROUND 画面用 bar 表示データ作成要求で、CH 番号が異常であった。
- ●対策: SRAM Initialize を行なう。解決しない場合、Main PCB U6の接触不良のチェックおよび交換を行なう。

Effect Plug-in Load Incompleted. TC Works : OK Antares : Error TASCAM : OK

Check Version Information.

Press ENTER to continue

- Meaning: The softwear versions don't meet between the Panel CPU version and the Main CPU. Or erro occured in the Load process.
- Remedy: Make U31 (Panel) on the MAIN PCB consistent with U6 and U7 (Main) on the MAIN PCB in point of version. If their versions are originally met, restart the DM-24. If many times of restart do not fix the problem, try redoing the program update.
- 意味: パネル CPU とメイン CPU のソフトウェアーのバージョンが合っていない。または、Load 処理のエラー。
- ●対策: MAIN PCB U31 (パネル) と MAIN PCB U6、U7 (メイン)のバージョンを合わせる。元々、バージョンが合っ ていた場合は再起動してみる。何度、再起動しても解決しない場合は、プログラムアップデートをやり直してみる。

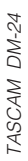

#### BUSS 3 MASTER INSERT 1-2480 3480 STERED OUT STERED OUT 0 4480 EUSS 4 BUSS 8 MASTER BUSS 6 MASTER BUSS 4 MASTER AUX 1 MASTER STEREO MASTER AUX 2 MASTER AUX 3 MASTER AUX 4 MASTER AUX 6 MASTER Real Property of the second second se Not s MASTER OMP Insert point BUSS 5 LE BUSS 6 T AUX 1 C AUX -05 A 10 10 10 10 10 10 10 10 10 10 10 10 Company of the series E AUX3 UX 2 - UX C AUX 4 STEREO R Hittin J.P. O. H. 「「「」」「「」」 AUX1-2 INL Soft and ne strengt Contraction of the second O TO SLATE D/A ER INAUX1-2 00000000 W XXXXXXX DNIMMUS SSUB R PHONES Aux RTN2 or ETH Aux RTN2 or ETH Aux RTN2 or ETH 1010 0 010 0.0.0 0-0-0 0.6 OL6 ETRIN L .todBV O -104BV ø PAN - BOAR IX pre MUTEI PILIS A P-O-R STUDIO OUT MUTE/ IPOSTI SOLO DALL REAL AUX pre MUTEI A.S. AFUPFUIPS **AFUPFUIPS** VFL/PFL/IPS 11 IJ a a a Ť1 ETEREO O'O V VIO STUD STUD DIMMER 11 \$ Gate /Exp AM RTN INPUT OF LEFE RTN INPUT OF LEFE RTN INPUT OF LEFE RTN INPUT RTN INPUT MICLINE IOMETER OLIN INPUT OCHUTT AKRTN INPUT OCHUTT EFF RTN RTNA 1-8 RTNA 1-8 RTNA 1-8 RTNA 1-8 RTNA 1-8 RTNA 1-8 Channel 1-16 CTOR 1 Built a Channel 17-24 POST AD Channel 25-32 °° 277.12 Internal EFFECTOR 2 1 EFF 24 to METER [INPUT] to METER [INPUT] MONO --- O DIRECT II II 11 MICILINE [POST AD] ICUINE CUINE +-r-OUTPUT SOURCE ţŤ RTN-C 1-8 RTN-C 1-8 RTN-C 1-8 RTN-C 1-8 RTN-A] RTN-B] RTN-B] RTN-] 1 NTA XUA SVTA XUA SVTA XUA AVTA XUA AT XUA AT XUA INPUT SOURCE from Assignable insert point **1** ↓ ↓ 4 + Aud1. 6JSEND Ins SEND1 Aud1. 6JSEND Aud1. 6JSEND Ins SEND2 Aud1. 6JSEND Ins SEND4 OV ON BUSS AUX STERED DIRECT 9-16 TD#7 1-8 ADAT 1-8 SLOT1 17-24 SLOT2 17-24 RTN-A SEL MTR-B OUT SEL Track 1-8 MTR-C OUT SEL RTN-B SEL Aux RTN2 Aux RTN3 Aux RTN4 Aux RTN4 Ins RTN4 80 80 80 80 SLOT11-8 00 SLOT21-8 00 SIOT 8-15 -00 Track 1-8 ų 3 MI Contraction Contraction Con STEREO BUSS1-8 AUX1-6 C.ROOM STEREO BUSS1-8 AUX1-6 C ROOM Block Diagram Ver 2.00 TASCAM DM-24 DIGITAL INT (COXMUL) O O DIRITI (COXMUL) O O DIRITI DIGITAL TO (COXMUL) O O DIRITI (COXMUL) O COMUNA (COXMUL) O COMUNA Assignable RETURNS AES/SPDIF MIC/LINE 1-16 TDIF-1 TDF2 1×8 TDIF-1 3 4 Adat NU O

# 7. BLOCK DIAGRAMS

-38-

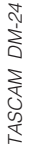

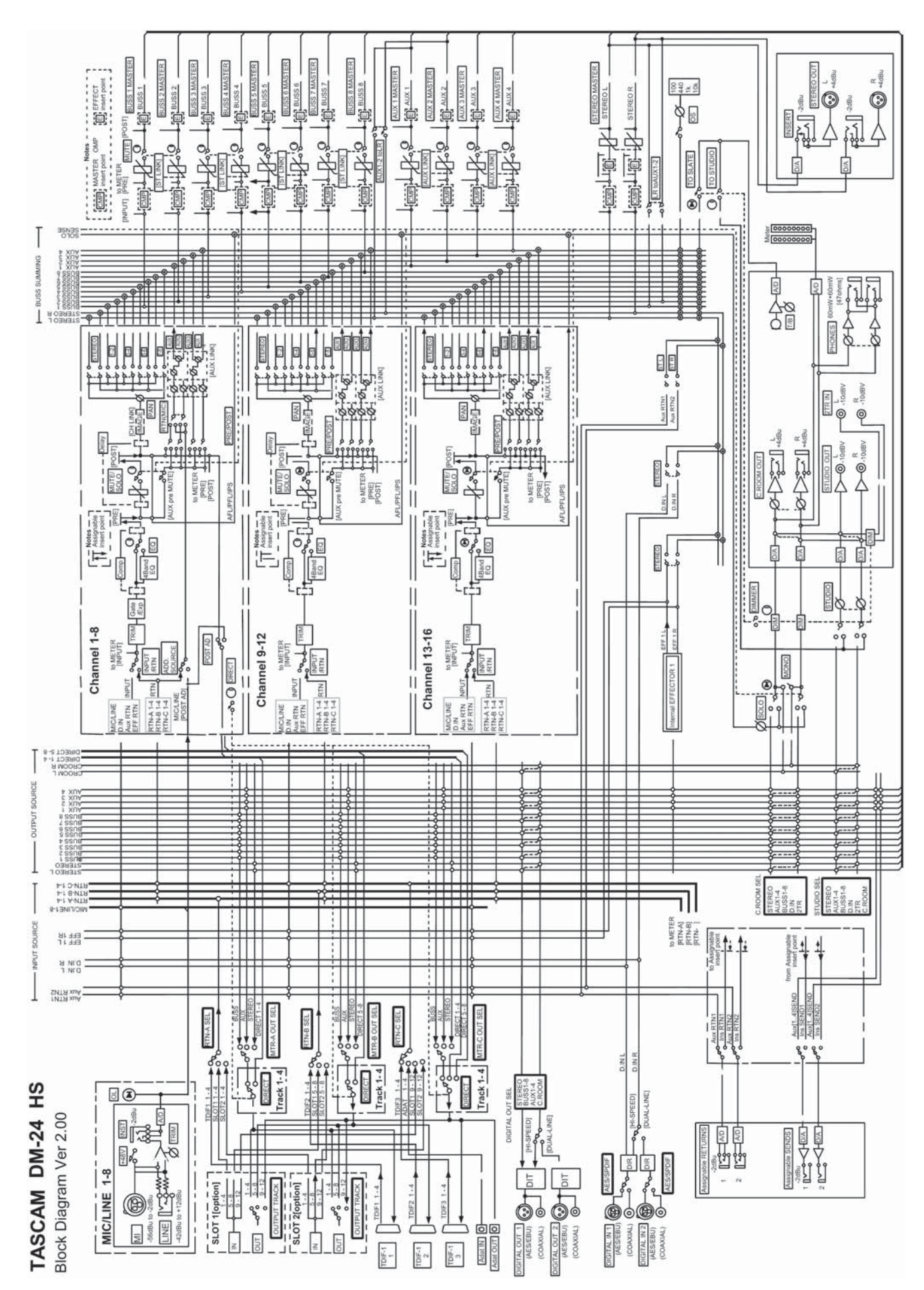

-39-

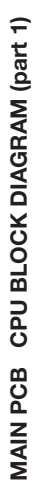

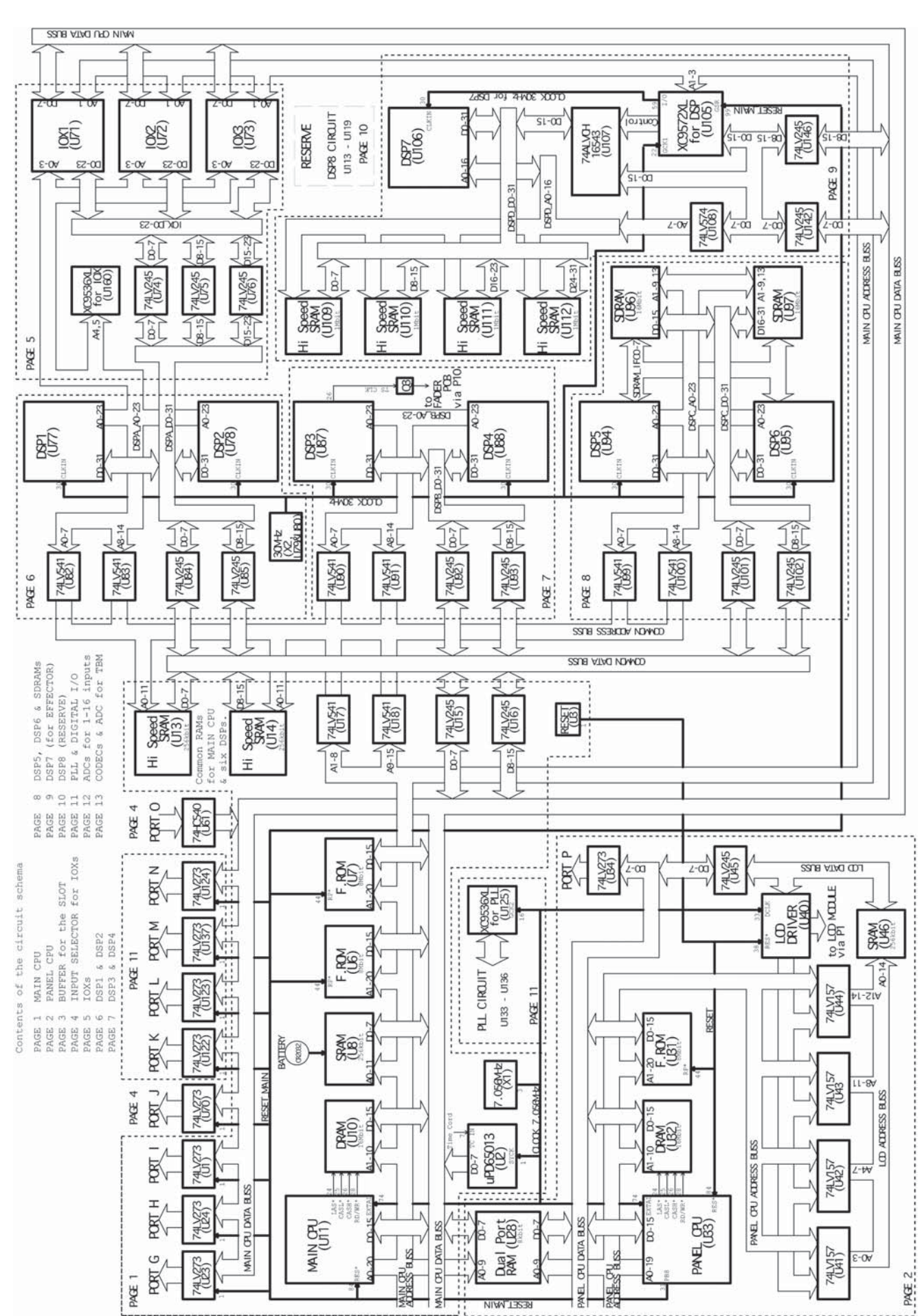

-40-